# A QUICK GUIDE TO...

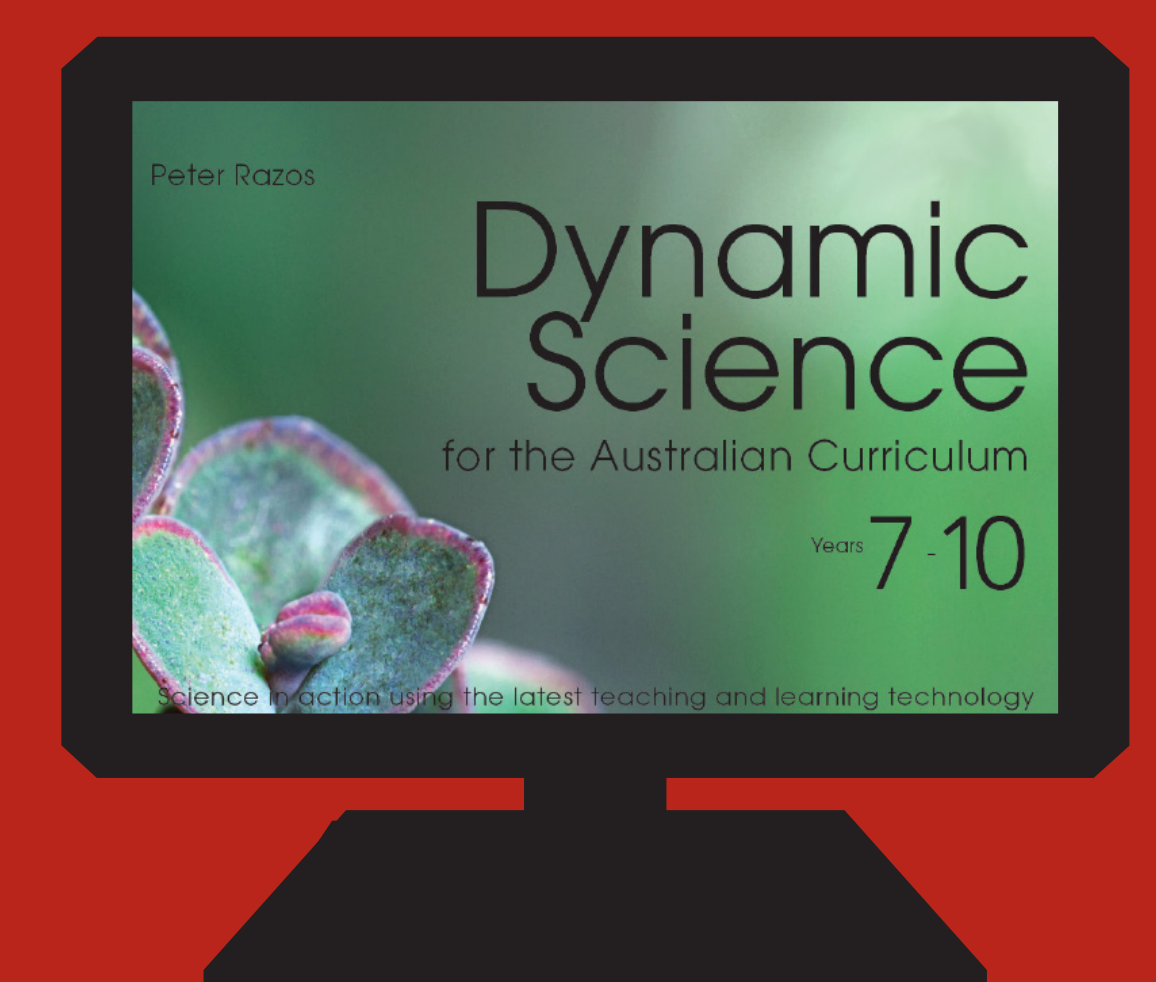

CAMBRIDGE

#### Registering your account

Located on the inside cover of your book is a 6-month subscription to Dynamic Science. Simply follow the instructions to obtain your account. This account will provide you access to all the relevant Dynamic Science material from the text.

If you are experiencing any difficulty please contact:

dynamicscience@cambridge.edu.au

| CAMBRIDGE Dynamic Science                                                                                                    |  |  |
|----------------------------------------------------------------------------------------------------|--|--|
| Cambridge Dynamic Science uses the latest in education technology to bring science to life,<br>including multimedia presentation, widgets, simulations, interactives, and auto-marking quizzes.                                                                                                    |  |  |
| www.cambridge.edu.au/dynamicsclence                                                                                                    |  |  |
| Access code*                                                                                                    |  |  |
|                                                                                                    |  |  |
| To access, follow these steps:                                                                                                    |  |  |
| New Cambridge Dynamic Science users                                                                                                    |  |  |
| <ol> <li>Go to www.cambridge.edu.au/dynamicscience</li> <li>Click on Join Now.</li> <li>Enter your name and email and create a username and<br/>password.</li> <li>Enter the unique access code provided above.</li> <li>Click submit.</li> <li>Your <i>Cambridge Dynamic Science</i> account will be created and<br/>a confirmation email sent to you.</li> </ol>                                                                                                    |  |  |
| *This access code provides access to one Cambridge Dynamic<br>Science account for 6 months from the time of activation. It can be activated<br>once only in one account. Some teacher account functionality, including<br>the test generator, online marking and the suite of reports, are not available<br>through this access code.<br>Minumum system requirements: You must be connected to the internet<br>to activate and use Cambridge Dynamic Science. For a full list of system<br>requirements, visit www.cambridge.edu.au/dynamicscience.<br>For more information contact dynamicscience@cambridge.edu.au |  |  |

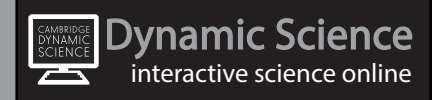

#### Relevant interactive activities

The relevant interactive activities are identified throughout the book with the Dynamic Science Icon.

The relevant Year, Module, and Units are listed with the icons.

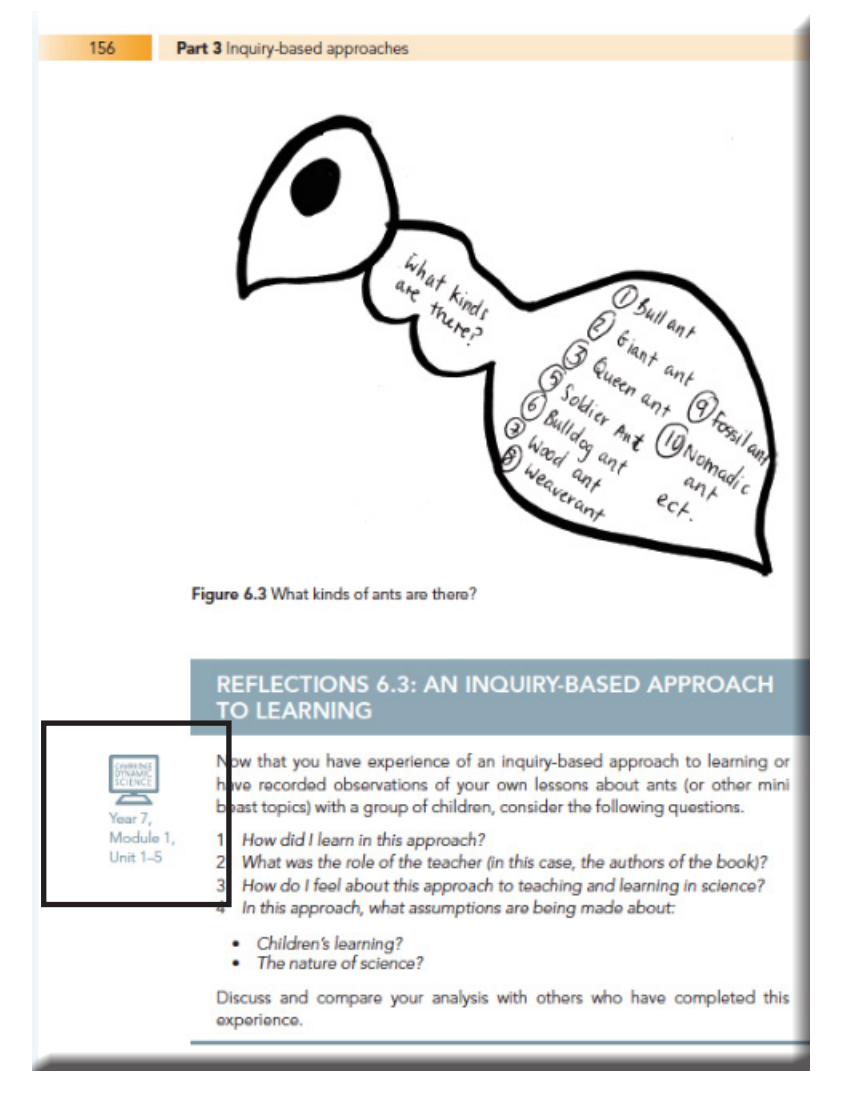

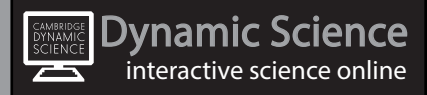

### Navigation trail

Underneath each Dynamic Science icon is a navigation trail that will direct you to the particular unit that contains the relevant resource(s).

Eg. Year 7 > Module 1 > Unit 1

- 1) Select the course button at the top
- 2) Select the correct Module on the left
- 3) Select the correct Unit underneath the Module
- 4) Select a Unit section on the right

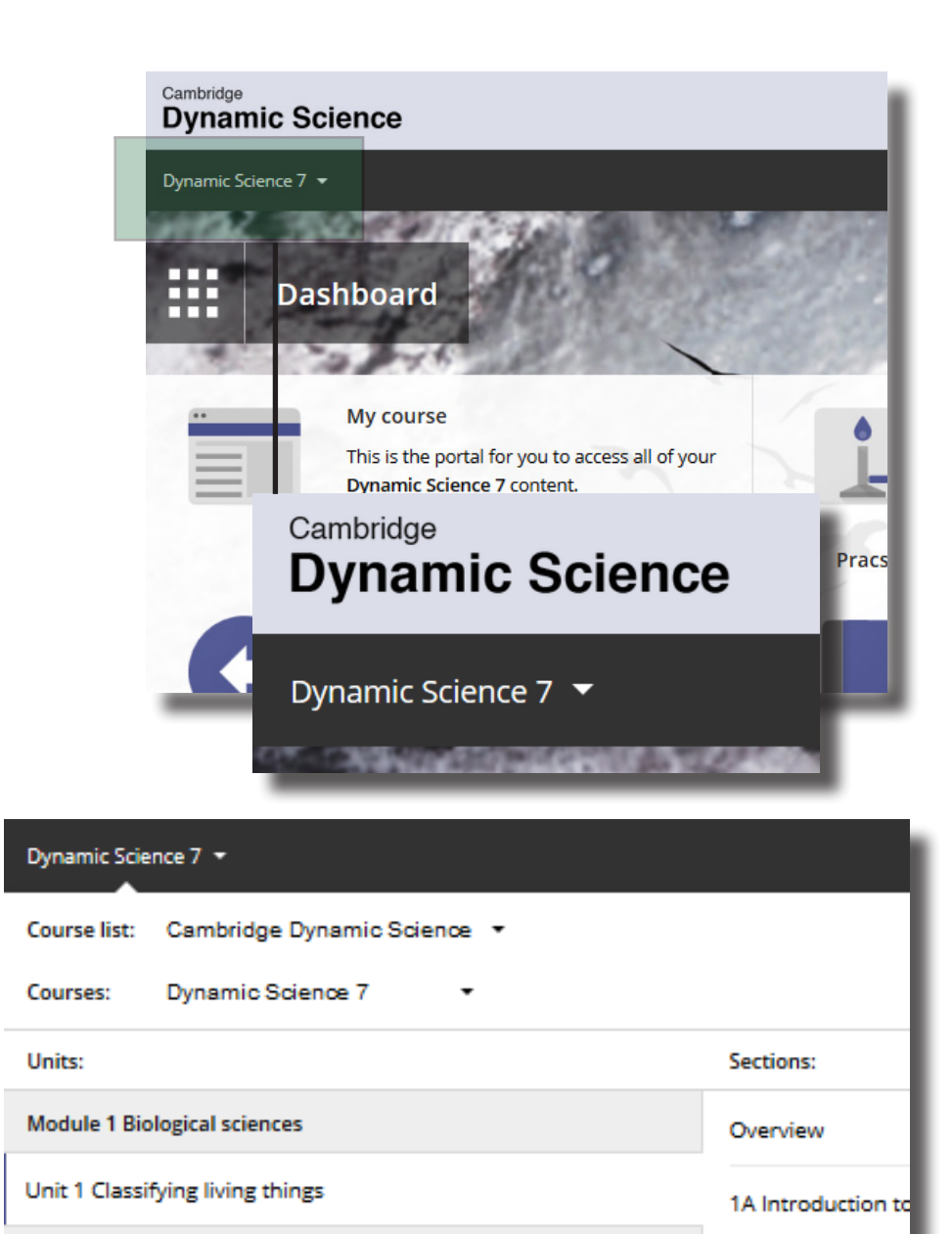

1B Classification s

**Jynamic Science** interactive science online

Unit 2 Animals

#### A Unit Section

#### Unit 1 Classifying living things 4 **1B Classification systems Resources for each Unit** section are housed under a 1B single tab for ease of access Earth contains millions of unique creatures known as species. A species is defined as 'members of a group of organisms that are similar enough to interbreed and produce viable Kingdom and fertile offspring'. It is important to classify all the species known on Earth into groups Phylum based on similarities and relationships. Class A good classification system: Order Section notes · provides information about an organism by telling us what it's similar to Family Genus tells us which other organisms a species is related to Species organises knowledge about organisms in a systematic way so that is easier to This diagram lists the names of the main groups used to classify living organisms. A communicate and learn species is unique. A number of species are grouped in a genus (plural genera). A number of genera are grouped in a family, makes it easier to study newly-discovered organisms in the light of what is already and so on up to a kingdom. known about similar organisms. Species that have a great number of similarities are grouped into a genus, plural genera. Species that share a common, immediate ancestor are placed in the same genus. One or more genera that share a common characteristics are grouped into a family. Organisms belonging to the same family would have evolved from the same ancestors. Related families are grouped into an order, related orders are grouped into a class, and related classes are grouped into a phylum (plural Rollover definitions - (hover 'phyla'). Of these groups, the most important for you to know is generally the phylum (among plants, the phylum is also called a division). the mouse over underlined The animation below is simplified to show how the groups are organised from species to kingdoms. sapiens, and shows the groups to which we belong. words and the definition

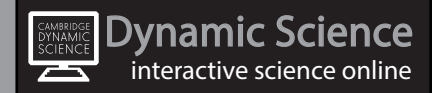

will appear)

#### A Unit Section - Other resources

Other resources include:

Videos or animations - These are embedded into the site and can be viewed without leaving the site. There are also video links that direct the user to a third party website such as Youtube.

Widgets - Interactives that illustrate concepts graphically and by engagement with the user.

(These widgets are in HTML5 coding so they will be available across all tablet devices and desktops/laptops)

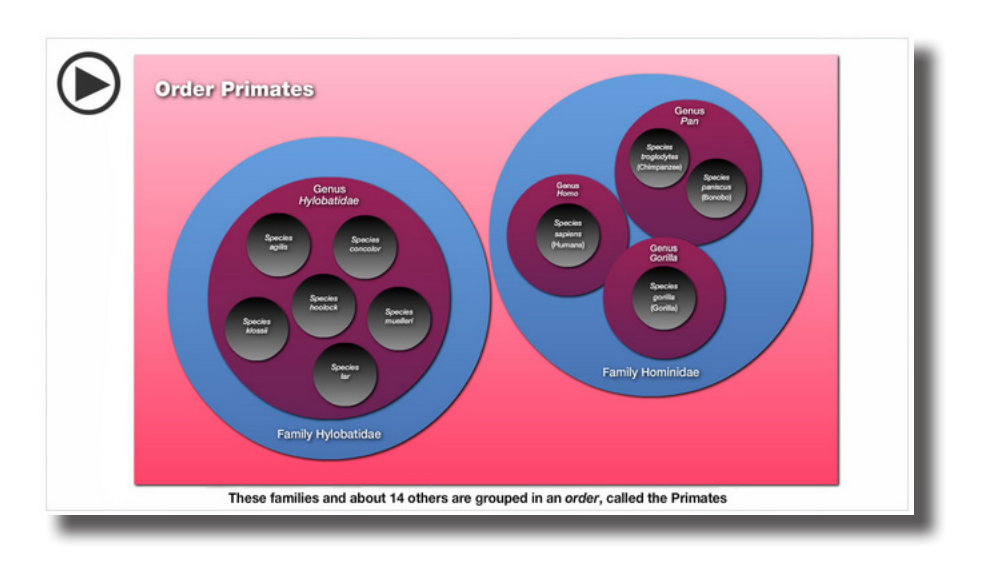

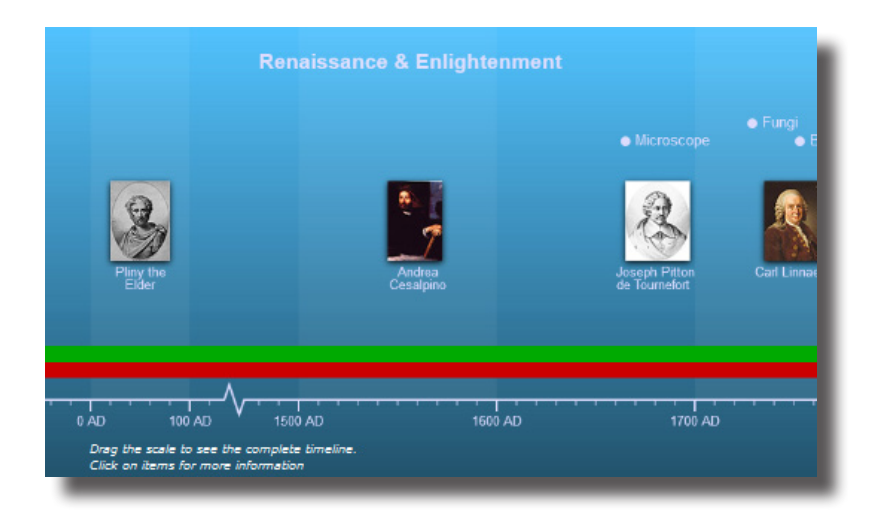

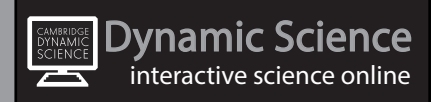

## Changing account details

To change your account details including:

- Username
- Password
- Email
- First name
- Country
- Gender
- Time zone

Simply click on the Gear button in the top right hand corner and then 'Account settings' when the drop down appears.

|                     | CAMBRIDGE                                                      |  |
|---------------------|----------------------------------------------------------------|--|
|                     | 🎾 III Q 📀                                                      |  |
|                     | Account settings<br>Logout                                     |  |
| Title:              | Mr.                                                            |  |
| First name*:        | Larry                                                          |  |
| Last name*:         | Lithium                                                        |  |
| Email*:             | shaun@hotmaths.com.au                                          |  |
| Username*:          | scienceteacher                                                 |  |
| Password*:          |                                                                |  |
| Confirm password*:  |                                                                |  |
| Country/region*:    | Australia  VIC                                                 |  |
| Postcode*:          | 1234                                                           |  |
| Gender:             | Female 💌                                                       |  |
| School year*:       | 7                                                              |  |
| Time zone*:         | Australia/Sydney - Australian Eastern Standard Time (New South |  |
| School:             | Cambridge Science High                                         |  |
| Submit user details |                                                                |  |

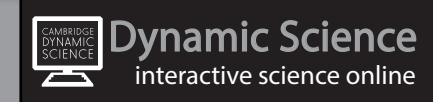